Documentação de software - http://wiki.iws.com.br/

## Nota Fiscal de Serviço

É uma ferramenta para lançamento das notas fiscais de serviços.

Para abrir esta ferramenta basta entrar no menu em:

Gerenciamento→Estoque→Notas Fiscais→Nota Fiscal de Serviço

Ao clicar nesta opção aparecerá a seguinte interface:

| <b>•</b> _   |                                |                               |                  | Intellicash 3. 0.139 |        |      |  |
|--------------|--------------------------------|-------------------------------|------------------|----------------------|--------|------|--|
| $\mathbf{V}$ | IWS<br>INTELLWARE<br>SCLUTIONS | Bem vindo ADMIN, você está co | nectado em       |                      |        |      |  |
| NF Serviç    | o Financeiro                   |                               |                  |                      |        |      |  |
|              |                                | Da                            | dos da Nota      |                      |        |      |  |
| Série:       | Número:                        | Situação:                     | Data do Serviço: | Emissão:             |        |      |  |
|              |                                |                               |                  |                      |        |      |  |
|              |                                | Prest                         | ador/Tomador     |                      |        |      |  |
| Nome         |                                |                               |                  | CNPJ                 |        |      |  |
| Munípicio    | do Serviço                     | UF                            |                  |                      | _      |      |  |
|              |                                |                               |                  | Alterar              |        |      |  |
| 1            | 1                              | lte                           | ns da Nota       |                      |        |      |  |
| -            | _1                             |                               |                  |                      |        |      |  |
|              |                                |                               |                  |                      |        |      |  |
|              |                                |                               |                  |                      |        |      |  |
|              |                                |                               |                  |                      |        |      |  |
|              |                                |                               |                  |                      |        |      |  |
|              |                                |                               |                  |                      |        |      |  |
|              |                                |                               | 📥 Inserir Item 🛛 | Alterar Item         | m      |      |  |
|              | Total de                       | Imposto                       |                  | Totais               |        |      |  |
| 155          | 0,00                           | IRP1 0,00                     | Impos            | sto Retido 0,00      | 00     |      |  |
| Pis          | 0,00                           | CSLL 0,00                     | Total            | dos Serviços 0,00    | 00     |      |  |
| Cofins       | 0,00                           |                               | Total            | Líquido 0,00         | 00     |      |  |
| Se Loca      | lizar Confirmar                | Financeiro                    | 🖨 Imprir         | mir 🕅 Excluir 🕞 Novo | ۲<br>۲ |      |  |
| Note Fier    |                                |                               |                  |                      |        | <br> |  |

Na pagina inicial é possível localizar ou lançar uma nova nota. Essas duas funcionalidades podem ser acessadas através dos botões "*Localizar*" e "*Novo*", respectivamente.

 Localizar: Quando acionado o botão "Localizar" abrirá uma nova tela que necessita de alguns parâmetros para realizar a busca. Esses parâmetros podem ser o documento (CPF/CNPJ) ou o nome do agente Prestador/Tomador de serviço ou ainda pelo número, série, início ou término de lançamento da nota.

update: 2017/04/03 16:51

| 🎲 Localiza NF de Serv | iço    |              |         |         |               |         | _         |         | ×      |
|-----------------------|--------|--------------|---------|---------|---------------|---------|-----------|---------|--------|
| Prestador/Tomador     | Número | Série Início | Término | ✓ Aplic | ar 🗙 <u>C</u> | ancelar |           |         |        |
| Doc                   |        | Nome         |         | Número  | Série         | Emissão | Total R\$ | Confirm | nada ^ |
|                       |        |              |         |         |               |         |           |         |        |
|                       |        |              |         |         |               |         |           |         |        |
|                       |        |              |         |         |               |         |           |         |        |
|                       |        |              |         |         |               |         |           |         |        |
|                       |        |              |         |         |               |         |           |         |        |
|                       |        |              |         |         |               |         |           |         |        |
|                       |        |              |         |         |               |         |           |         |        |
|                       |        |              |         |         |               |         |           |         |        |
|                       |        |              |         |         |               |         |           |         |        |
|                       |        |              |         |         |               |         |           |         | 64     |
| <                     |        |              |         |         |               |         |           |         | >      |

Passando o parâmetro de busca é só clicar no botão Aplicar. Assim que identificada nota, dê um duplo clique sobre ela que você conseguirá visualizar toda a nota.

• Novo: Quando acionado o botão "Novo" abrirá a tela para cadastro de uma nova nota. Essa nota poderá ser tanto do tipo Tomador (entrada) quanto Prestador (saída).

2025/07/04 22:30

| 🍓 Cadastro Nota Fiscal de Serviço 🛛 🕹 🗙                             |                                 |   |  |  |  |  |  |  |  |  |  |
|---------------------------------------------------------------------|---------------------------------|---|--|--|--|--|--|--|--|--|--|
| Dados da Nota                                                       |                                 |   |  |  |  |  |  |  |  |  |  |
| Operador<br>Prestador<br>Tomador<br>Emitente<br>Próprio<br>Terceiro | Empresa                         |   |  |  |  |  |  |  |  |  |  |
|                                                                     |                                 |   |  |  |  |  |  |  |  |  |  |
| Dados do Prestador                                                  |                                 |   |  |  |  |  |  |  |  |  |  |
| CNPJ/CPF                                                            | Nome                            |   |  |  |  |  |  |  |  |  |  |
|                                                                     |                                 |   |  |  |  |  |  |  |  |  |  |
| Endereço                                                            | N° Complemento Bairro           |   |  |  |  |  |  |  |  |  |  |
|                                                                     |                                 |   |  |  |  |  |  |  |  |  |  |
| Cidade                                                              | UF CEP                          |   |  |  |  |  |  |  |  |  |  |
| Munípicio do Se                                                     | Munípicio do Serviço UF         |   |  |  |  |  |  |  |  |  |  |
|                                                                     | Observação                      |   |  |  |  |  |  |  |  |  |  |
|                                                                     |                                 |   |  |  |  |  |  |  |  |  |  |
|                                                                     | ∑ <u>C</u> ancelar ✓ <u>O</u> k | : |  |  |  |  |  |  |  |  |  |

Nessa tela você selecionará a empresa para qual a nota foi ou será emitida, se é do tipo prestador ou tomador. Quando a nota é do tipo Prestador, ou seja, saída, o número da nota será automaticamente preenchido por um número negativo que quando confirmada virará um número sequencial, começando sempre pelo número 1 (no caso da primeira nota emitida por aquela empresa). Quando a nota for de tomador, o campo número deverá ser preenchido conforme a nota de entrada. Você deverá ainda preencher os campos "Série", "Data Emissão", "Data Serviço" que a data em que o serviço foi realizado.

Logo abaixo deverá ser preenchido o campo "CNPJ/CPF" que é o documento do agente Prestador de serviço em caso de nota de entrada ou do agente Tomador em caso de nota de saída. Logo que preenchido este campo teclando o "Enter" o restando dos dados serão automaticamente preenchidos. Caso os campos não sejam preenchidos é necessário verificar se há o cadastro do mesmo no sistema como cliente. É necessário também informar o município onde o serviço foi realizado no campo "Município do Serviço".

Concluindo o cadastro da nota é só clicar no botão "**Ok**".

Após o cadastro voltará para a tela principal com os dados da nota preenchido cabendo ainda inserir os itens na nota bem como os impostos inerentes ao serviço prestado. Para isso basta clicar no botão "*Inserir Item*".

## **Inserir Item**

Quando clicar no botão de "Inserir Item" abrirá uma tela onde deverá escolher o item (serviço) a ser inserido na nota digitando a descrição no campo "Serviço" e com um "Enter" será exibido todos os serviços que estão cadastrados no sistema. Identificando o serviço a ser laçado, é só dar um duplo clique sobre ele que o item será inserido e neste caso é só colocar a quantidade desejada que o valor total será calculado automaticamente.

Caso queira alterar algum dado do cadastro do serviço, basta clicar com o botão direito do mouse sobre o serviço que abrirá a opção de abrir o cadastro deste serviço (cadastro serviço).

| 🍓 Inserir Item |                 |            |        |          |           |       | -         |         | ×       |
|----------------|-----------------|------------|--------|----------|-----------|-------|-----------|---------|---------|
| Serviço        |                 |            |        |          |           |       |           |         | - ă     |
|                | Serviço         |            | Código | 1        | Un.       |       | Valor R\$ |         |         |
| ▶              |                 |            |        |          |           |       |           |         |         |
|                |                 |            |        |          |           |       |           |         | ~       |
| Serviço        |                 | Valor Un.  |        | Q<br>V L | )uantidad | e     | To        | tal R\$ |         |
|                |                 |            | 0,00   | x        |           | 0,00  | =         |         | 0,00    |
|                |                 | Im         | postos |          |           |       |           |         |         |
|                | Base de Cálculo | Alíquota % | Valor  |          | Retido    |       | CST       |         |         |
| Pis            | 0,00            | 0,00       |        | 0,00     |           |       |           | 0       |         |
| Cofins         | 0,00            | 0,00       |        | 0,00     |           |       |           | 0       |         |
| ISS            | 0,00            | 0,00       |        | 0,00     |           |       |           |         |         |
| IRPJ           | 0,00            | 0,00       |        | 0,00     |           |       |           |         |         |
| CSLL           | 0,00            | 0,00       |        | 0,00     |           |       |           |         |         |
|                |                 |            |        |          |           |       |           |         |         |
|                |                 |            |        |          | (         | 🗙 Can | celar     | Cor     | nfirmar |

Um pouco mais abaixo terá os campos dos impostos, para cada item inserido poderá ser lançado o seu imposto, basta digitar automaticamente em cima da base de cálculo que é o valor total do produto inserido. Para cada imposto ainda terá a opção de informar se este imposto foi retido ou não. Caso o imposto esteja marcado como retido, esse valor será descontado do valor total da nota.

| Impostos |                 |            |       |        |     |   |  |  |  |  |
|----------|-----------------|------------|-------|--------|-----|---|--|--|--|--|
|          | Base de Cálculo | Alíquota % | Valor | Retido | CST |   |  |  |  |  |
| Pis      | 0,00            | 0,00       | 0,00  |        |     | 0 |  |  |  |  |
| Cofins   | 0,00            | 0,00       | 0,00  |        |     | 0 |  |  |  |  |
| ISS      | 0,00            | 0,00       | 0,00  |        |     |   |  |  |  |  |
| IRPJ     | 0,00            | 0,00       | 0,00  |        |     |   |  |  |  |  |
| CSLL     | 0,00            | 0,00       | 0,00  |        |     |   |  |  |  |  |
|          |                 |            |       |        |     |   |  |  |  |  |

Após inserir o item basta clicar no botão "Confirmar".

Se clicar no botão "**Cancelar**" a operação de inserção do item não será concluído e a tela será fechada.

Na tela principal ainda terá a opção de "*Alterar Item*" e "*Excluir item*". Para ambos os casos basta selecionar o item e os seguintes botões:

- Alterar: Ainda nesta mesma tela terá a opção de alterar dados do cabeçalho da note. Lembrando que essas alterações poderão ocorrer somente nos casos em que a nota seja de entrada ou se a nota for de saída, essa não poderá ter sido cancelada ou transmitida para a receita federal.
- **Excluir:** A nota também poderá ser excluída, mas este caso só pode ser feito quando a nota for de entrada, se a nota for de saída a nota será cancelada se já tiver sido gerado a numeração sequencial, ou seja, um número positivo.
- **Confirmar:** Após inserir todos os dados na nota você poderá confirmar. Ao confirmar uma nota de saída será gerado um número sequencial, ou seja, o número que até antes da confirmação era um número aleatório e precedido do sinal negativo, tornará um número positivo. No caso de nota de entrada a numeração é e será sempre a mesma que foi digitada conforme a nota recebida.
- Imprimir: A impressão poderá ser feita assim que nota for confirmada.

Após confirmada a nota aparecerá a interface referente ao botão "*Financeiro*" para agendar pagamente se desejar.

update: 2017/04/03 manuais:intellicash:estoque:notas\_fiscais:nota\_fiscal\_de\_servico http://wiki.iws.com.br/doku.php?id=manuais:intellicash:estoque:notas\_fiscais:nota\_fiscal\_de\_servico 16:51

| 🍓 Financeiro -                                                     | - 0     | ×        |
|--------------------------------------------------------------------|---------|----------|
| Sacado                                                             |         |          |
|                                                                    |         |          |
| Valor Multa Juros/Dia Juros%/Mês Desc. Pt. <u>C</u> entro de custo |         |          |
| 0,00 0,00% 0,00 0,00% 0,00% A CLASSIFICAR                          |         |          |
| Forma de Cobrança Nº Documento Nº Boleto                           |         |          |
| Descrição                                                          |         | _        |
|                                                                    |         |          |
| Nº Parcelas 1 🚔 🗌 Dia fixo do mês Intervalo entre as parcel        | as 30 🛓 |          |
| Vencimento 🛛 🚽 🗸 Lançar                                            |         |          |
| A Pagar Parcela Vencimento Valor Documento Data Pg                 | Des     | scriçã 🔨 |
|                                                                    |         |          |
|                                                                    |         |          |
|                                                                    |         |          |
|                                                                    |         |          |
|                                                                    |         |          |
|                                                                    |         |          |
|                                                                    |         |          |
|                                                                    |         |          |
|                                                                    |         |          |
|                                                                    |         |          |
|                                                                    |         |          |
|                                                                    |         | ~        |
| <b>`</b>                                                           |         |          |

Nesta tela alguns campos vêm preenchidos, por isso basta verificar os valores e preencher, o centro de custo e a forma de cobrança a selecionar e o numero de parcelas e vencimento. Após isso basta clicar no botão "Lançar" para lançar o pagamento.

Ao mudar para a aba "Financeiro" aparecerá a seguinte tela:

|                       | _             |                      |                  |         |           |         | Intellicash 3. 0.139           |  |        |    |           |             | 😑 🔲 😣     |
|-----------------------|---------------|----------------------|------------------|---------|-----------|---------|--------------------------------|--|--------|----|-----------|-------------|-----------|
| $\mathbf{N}$          |               | Bern vindo ADMIN, vo | ocê está conecta | ado em  |           |         |                                |  |        |    |           |             | ×         |
| NF Servico Financeiro |               |                      |                  |         |           |         |                                |  |        |    |           |             |           |
| in berny              | Agendamentos  |                      |                  |         |           |         |                                |  |        |    |           |             |           |
| Parcela               | Vencimento    | Favorecido           | Valor            | A Pagar | Documento | Data Pg | Descrição                      |  | Atraso | PG | Valor Pg. | Forma Cobr. | Espécie 🔨 |
| Þ                     |               |                      |                  |         |           |         |                                |  |        |    |           |             |           |
|                       |               |                      |                  |         |           |         |                                |  |        |    |           |             |           |
|                       |               |                      |                  |         |           |         |                                |  |        |    |           |             |           |
|                       |               |                      |                  |         |           |         |                                |  |        |    |           |             |           |
|                       |               |                      |                  |         |           |         |                                |  |        |    |           |             |           |
|                       |               |                      |                  |         |           |         |                                |  |        |    |           |             |           |
|                       |               |                      |                  |         |           |         |                                |  |        |    |           |             |           |
|                       |               |                      |                  |         |           |         |                                |  |        |    |           |             |           |
|                       |               |                      |                  |         |           |         |                                |  |        |    |           |             |           |
|                       |               |                      |                  |         |           |         |                                |  |        |    |           |             |           |
|                       |               |                      |                  |         |           |         |                                |  |        |    |           |             |           |
|                       |               |                      |                  |         |           |         |                                |  |        |    |           |             |           |
|                       |               |                      |                  |         |           |         |                                |  |        |    |           |             |           |
|                       |               |                      |                  |         |           |         |                                |  |        |    |           |             |           |
|                       |               |                      |                  |         |           |         |                                |  |        |    |           |             |           |
|                       |               |                      |                  |         |           |         |                                |  |        |    |           |             |           |
|                       |               |                      |                  |         |           |         |                                |  |        |    |           |             |           |
|                       |               |                      |                  |         |           |         |                                |  |        |    |           |             |           |
|                       |               |                      |                  |         |           |         |                                |  |        |    |           |             |           |
|                       |               |                      |                  |         |           |         |                                |  |        |    |           |             |           |
|                       |               |                      |                  |         |           |         |                                |  |        |    |           |             |           |
|                       |               |                      |                  |         |           |         |                                |  |        |    |           |             | ¥         |
| <                     |               |                      |                  |         |           | 0-      | atus de Custos de Asendousete  |  |        |    |           |             | >         |
|                       | 0             | antro de Custo       | Valor            |         |           | Ce      | entro de Custos do Agendamento |  |        |    |           |             | <b>^</b>  |
| <b>N</b>              | C             | entro de Casto       | Valor            |         |           |         |                                |  |        |    |           |             |           |
| •                     |               |                      |                  |         |           |         |                                |  |        |    |           |             |           |
|                       |               |                      |                  |         |           |         |                                |  |        |    |           |             |           |
|                       |               |                      |                  |         |           |         |                                |  |        |    |           |             |           |
|                       |               |                      |                  |         |           |         |                                |  |        |    |           |             | ×         |
| Nota Fisc             | al de Serviço |                      |                  |         |           |         |                                |  |        |    |           |             |           |

Esta tela não realiza nenhuma operação, mostra apenas um informativo sobre o financeiro da nota fiscal, para verificar o status da cobrança.

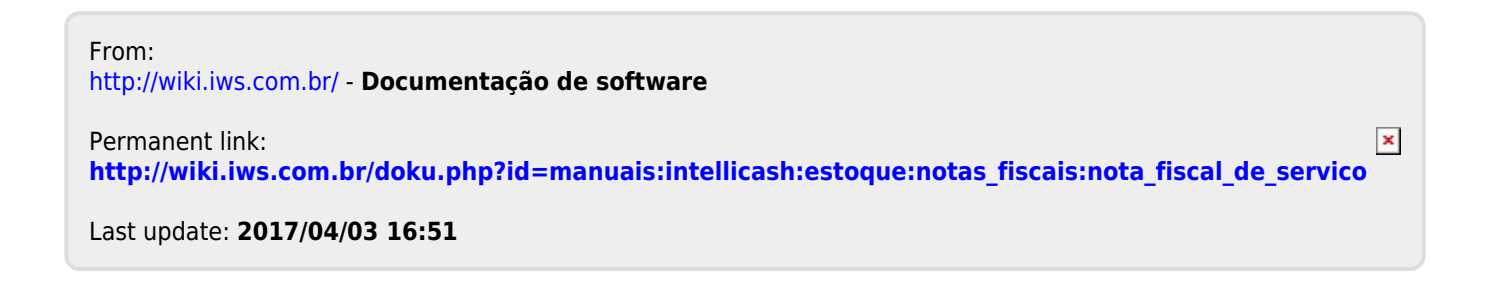